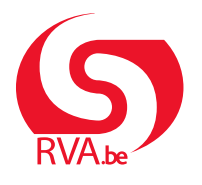

HANDLEIDING WERKGEVER

Loopbaanonderbreking Break@Work

# Dien een aanvraag in

Via Break@Work kan je eenvoudig en snel online aanvragen loopbaanonderbreking indienen en opvolgen.

## Meld je aan

- 1. Surf naar www.rva.be/breakatwork en klik op 'Dien een aanvraag in'.
- 2. Meld je aan met een digitale sleutel.

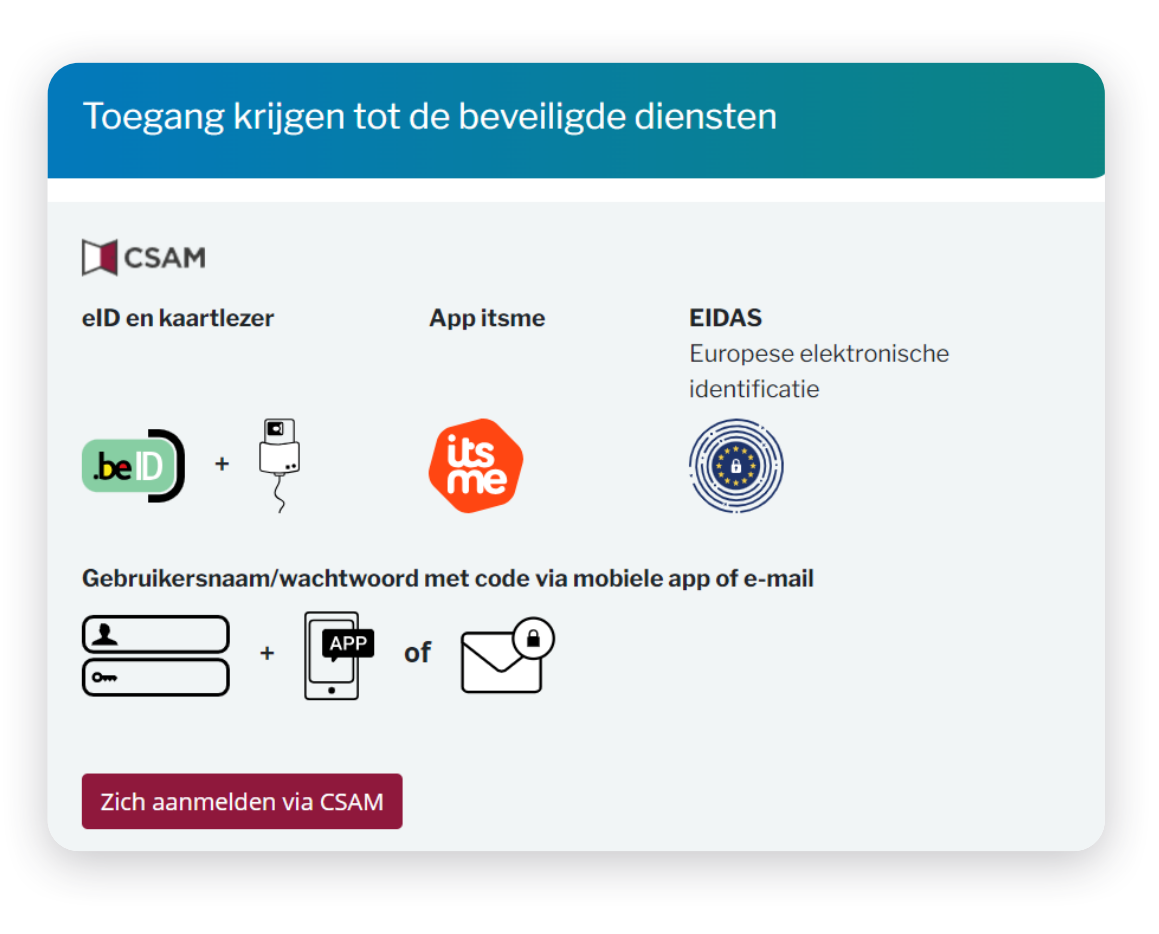

#### Het overzichtsscherm

Na het aanmelden kom je automatisch op het overzichtsscherm.

- Hier zie je een lijst van de aanvragen die je hebt ingediend voor je werknemers, inclusief de aanvragen die je op papier hebt ingediend. Dit overzicht toont aanvragen van de afgelopen 2 jaar. Klik op het **paginapictogram** aan de linkerkant om de gegevens van een aanvraag in te bekijken.
- 2. Hier zie je een overzicht van de **online kennisgevingen** die je werknemers hebben aangemaakt. Meer informatie vind je in de handleiding '<u>Online kennisgeving</u>'.
- 3. Gebruik filters om specifieke aanvragen te zoeken.
- 4. Via het menu aan de linkerkant kun je een nieuwe aanvraag indienen, aanvragen wijzigen en de instellingen voor je onderneming beheren.

| Loopbaanonderbre                                             | king en Tijdskrediet                                                                                                |                                                                                                    |                                                                          |                                                        |                                                                          |                                        |                                        |                                         |                                                                               |                                        |        |
|--------------------------------------------------------------|----------------------------------------------------------------------------------------------------|----------------------------------------------------------------------------------------------------|--------------------------------------------------------------------------|--------------------------------------------------------|--------------------------------------------------------------------------|----------------------------------------|----------------------------------------|-----------------------------------------|-------------------------------------------------------------------------------|----------------------------------------|--------|
| Home <<                                                      | Overzichtsscherm                                                                                                    |                                                                                                    |                                                                          |                                                        |                                                                          |                                        |                                        |                                         |                                                                               |                                        |        |
| Dien een nieuwe aanvraag in<br>Instellingen<br>Afmelden<br>4 | Zoeken op kenmerken van de<br>Onderbrekingstype *<br>Breuk *<br>Ticketnummer<br>Periode<br>Status van de aanvraae * | onderbreking<br>Loopbaanonderbreking, Medisci<br>Voltijdse onderbreking, Vermind<br>van 30/05/2022 m tot<br>Wordt behandeld door de RVA G | e bijstand, Medische bijstanc<br>ering tot 1/2 , Vermindering m<br>(DD/M | I, Palliat ▼<br>het 1/3 ▼<br>M/JJJJ) ●                 |                                                                          |                                        |                                        |                                         |                                                                               |                                        | 3      |
|                                                              | Zoeken op werknemer $pprox$<br>Rijksregisternummer (INSZ)<br>Reset                                                  | (95                                                                                                    | 9999/999-99) Kies ui                                                     | t de werknemerslijst Dimona                            | 0                                                                        |                                        |                                        |                                         |                                                                               |                                        | Zoeken |
|                                                              | Te verwerken kennisgeving                                                                                           | en                                                                                                    |                                                                          |                                                        |                                                                          |                                        |                                        |                                         |                                                                               |                                        |        |
|                                                              | INSZ \$<br>2 resultaten (1 pagina(s))                                                                               | Naam ≎ Tic                                                                                                    | cetnummer ≎<br>Ouder<br>Ouder                                            | Onderbrekingstype ≎<br>schapsverlof<br>schapsverlof    | Breuk ≎<br>Voltijdse onderbreking<br>Vermindering met 1/5<br>™ ≪ 1 ▷> №  | Beg<br>01/07/20<br>01/09/20            | indatum ≎<br>)24<br>)24                | Einddatum ≎<br>31/07/2024<br>30/06/2025 | Datum indiening ≎<br>28/05/2024<br>28/05/2024                                 | RVA-kantoor \$<br>BRUSSEL<br>CHARLEROI | 2      |
|                                                              | Resultaat: aanvragen                                                                                                | Naam ≎                                                                                                    | Ticketnummer ≎                                                           | Onderbrekingstype ≎                                    | Breuk ≎                                                                  | Begindatum ≎                           | Einddatum \$                           | Datum indiening ≎                       | Status ≎                                                                      | RVA-kantoor <                          | 5      |
|                                                              |                                                                                                    |                                                                                                    |                                                                          | Tijdskrediet<br>Ouderschapsverlof<br>Ouderschapsverlof | Vermindering tot 1/2<br>Voltijdse onderbreking<br>Voltijdse onderbreking | 01/02/2024<br>01/04/2024<br>01/06/2024 | 28/02/2035<br>30/04/2024<br>31/07/2024 | 16/02/2024<br>03/04/2024<br>28/05/2024  | Wordt behandeld door de RVA<br>In afwachting van info werkneme<br>Geannuleerd | BRUGGE<br>r BERGEN<br>BRUSSEL          |        |

#### Selecteer een werknemer

- 1. Klik in het menu aan de linkerkant op 'Dien een nieuwe aanvraag in'.
- 2. Kies de werknemer waarvoor je een aanvraag wilt indienen. Je kunt dit doen via het **personeelsbe**stand of door het rijksregisternummer in te vullen.
- Vul de gegevens van de geselecteerde werknemer in.
   We raden aan om het e-mailadres van je werknemer in te vullen, zodat hij of zij per e-mail op de hoogte wordt gebracht.
- 4. Klik op 'Selecteren'.

|                             | Our second second second | Uw onderneming telt minder dan<br>manueel invoeren of via het Pers | 100 werknemers, u kunt een werkneme<br>oneelsbestand selecteren. |
|-----------------------------|--------------------------|--------------------------------------------------------------------|------------------------------------------------------------------|
| lome <<                     | Overzichtsscherm         | Om een werknemer te selecterer                                     | n in het Personeelsbestand, klik hier.                           |
| vien een nieuwe aanvraag in | Zoeken op kenmerken van  | Manuele invoer :                                                   |                                                                  |
| fmelden                     | Onderbrekingstype *      |                                                                    |                                                                  |
|                             | Breuk *                  | Rijksregisternummer * :                                            |                                                                  |
|                             |                          | Werknemerscode * :                                                 | O Bediende                                                       |
|                             |                          |                                                                    | O Arbeider                                                       |
|                             |                          | Paritair comité * :                                                |                                                                  |
|                             |                          | Contact e-mailadres van uw werk                                    | memer :                                                          |

## Dien een aanvraag in

- 1. Klik in het menu aan de linkerkant op 'Dien een nieuwe aanvraag in'.
- 2. Vul de gegevens van de loopbaanonderbreking in.

|                             | Dier                  | n een nieuwe aanvraag in                         |
|-----------------------------|-----------------------|--------------------------------------------------|
| Selectie werknemer          |                       |                                                  |
| Dien een nieuwe aanvraag in | Bediende / Man        | 200.00 : nat. aanv. pc voor bedienden            |
| Wijziging                   |                       |                                                  |
| Annulatie                   | De werknemer wil zijr | n prestaties (geheel of gedeeltelijk) onderbreke |
| Overzichtsscherm            | 🔘 om tijdskredie      | et te nemen                                      |
| Consultatie                 | O om oudersch         | apsverlof te nemen                               |
| Attesten                    |                       | variance con con creatia tick acting of          |
|                             |                       | a varianan son aan arnetin 7iak na7ine_ at       |

3. Als de werknemer bij meerdere werkgevers werkt, vink dan de optie **'Tewerkstelling bij meerdere** werkgevers' aan. Meer informatie hierover vind je in <u>infoblad E68</u>.

|                                                                                   | Dien een nieuwe aanvraag in                                                                                                    |
|-----------------------------------------------------------------------------------|----------------------------------------------------------------------------------------------------|
| Bediende / Man                                                                    | 200.00 : nat. aanv. pc voor bedienden                                                                                                    |
|                                                                                   | Type ouderschapverlof                                                                                                    |
| O volledig O volledig met flexibili                                               | isering $\bigcirc$ de helft $\bigcirc$ de helft met flexibilisering $\bigcirc$ een vijfde $\bigcirc$ een tiende                                                     |
| (j) Als werkgever kan je instemmen                                                | met het nemen van:                                                                                                    |
| <ul> <li>een volledige onderbrekin</li> <li>een halftijdse onderbrekir</li> </ul> | ng in periodes van 1 week of een veelvoud ervan. Een week komt overeen met 7 opeenvolgende kalenderdagen;<br>ng voor een periode van 1 maand of een veelvoud ervan. |
|                                                                                   | Onderbroken periode                                                                                                    |
|                                                                                   | Begindatum * : 🔲 🗐 (formaat: dd/mm/jjjj)                                                                                                    |
|                                                                                   | Einddatum * : 🔲 📖 (formaat: dd/mm/jjjj)                                                                                                    |
|                                                                                   | Normale arbeidsregeling                                                                                                    |
| Vóór deze aanvraag ouderschapsver                                                 | lof was deze werknemer tewerkgesteld met een arbeidsovereenkomst van *: uur min per week.                                                                           |
| Een voltijds uurrooster bedraagt *:                                               | uur min per week.                                                                                                    |
| Het arbeidsregime tijdens de onderbr                                              | eking bedraagt *: uur min per week.                                                                                                    |
| Tewerkstelling bij meerdere werl                                                  | kgevers ⑦                                                                                                    |
| Commentaar                                                                        |                                                                                                    |
|                                                                                   | 200 karakters resterend                                                                                                    |
| De werknemer heeft mij op datum va                                                | n * : (formaat: dd/mm/jjjj) schriftelijk in kennis gesteld dat hij de prestaties wil verminderen.                                                                   |
| * Verplichte velden<br>Vorige                                                     |                                                                                                    |
|                                                                                   |                                                                                                    |

**Afhankelijk van de situatie** van de werknemer moeten er verschillende stappen worden genomen. Informeer je werknemer hierover.

SITUATIE 1: VERMINDERING VAN DE UREN BIJ ALLE WERKGEVERS

- Voltijdse loopbaanonderbreking: De werknemer neemt bij alle werkgevers tegelijkertijd een voltijdse onderbreking.
- Deeltijdse loopbaanonderbreking: De werknemer vermindert uren bij alle werkgevers.

#### Wat moet je doen?

Alle werkgevers moeten een online aanvraag indienen. De werknemer vult elke aanvraag aan.

#### SITUATIE 2: VERMINDERING VAN DE UREN BIJ ÉÉN OF MEERDERE WERKGEVERS (MAAR NIET BIJ ALLE WERKGEVERS)

- Voltijdse loopbaanonderbreking: De werknemer neemt de onderbreking bij één of meerdere werkgevers.
- Deeltijdse loopbaanonderbreking: De werknemer vermindert de uren bij één of meerdere werkgevers.

#### Wat moet je doen?

- De werkgever waar de uren worden verminderd, dient een online aanvraag in. De werknemer vult elke aanvraag aan.
- De andere werkgevers vullen een formulier in:
  - Voltijdse onderbreking: Vul het formulier '<u>Verklaring tewerkstelling bij meerdere werkgevers</u> – volledige onderbreking' in.
  - Deeltijdse onderbreking: Vul het formulier '<u>Verklaring tewerkstelling bij meerdere werkgevers</u> <u>– deeltijdse onderbreking</u>' in.
- 4. Controleer het **overzicht** van de ingevoerde gegevens en klik op **'Bevestigen'**. Er wordt een uniek **ticketnummer** aan de aanvraag toegewezen.
- 5. Vraag de werknemer om de aanvraag verder aan te vullen en naar de RVA te sturen.

| Bev                                                                                                    | estiging                                                                                                    |
|----------------------------------------------------------------------------------------------------|----------------------------------------------------------------------------------------------------|
| Wettelijke vermel Elke foutieve verklaring kan a                                                                                                    | l <b>ding</b><br>nanleiding geven tot vervolgingen.                                                                                              |
| De aanvraag betreft oudersch<br>van de prestaties, van 01/07/2<br>Vóór deze aanvraag oudersch<br>tewerkgesteld met een arbeid<br>Een voltijds uurrooster bedraa                          | apsverlof, voltijdse onderbreking<br>024 tot 31/07/2024.<br>apsverlof was deze werknemer<br>sovereenkomst van 40 uur 00 min<br>agt 40 uur 00 min |
| De werknemer heeft mij op da<br>kennis gesteld dat hij de presi<br>Is er een stelsel van arbeidsd<br>gelijkwaardig systeem)? : Ja<br>Zal de werknemer tijdens de o<br>dit stelsel? : Nee | tum van 01/05/2024 schriftelijk in<br>taties wil verminderen.<br>uurvermindering (ADV of een<br>onderbreking gebruik maken van                   |
| 🗹 Ik wil graag een bevestigin                                                                                                    | igsmail krijgen                                                                                                    |
| Ik bevestig dat alle gegeve<br>verbind mij ertoe elke wijziging<br>te melden.*                                                                                                    | ns op dit formulier correct zijn. Ik<br>g van deze gegevens onmiddellijk                                                                         |
| * Verplichte velden                                                                                                    |                                                                                                    |
| Vorige                                                                                                    | Bevestigen                                                                                                    |

## Aanvragen wijzigen of annuleren

Om een aanvraag te wijzigen, moet je eerst de werknemer selecteren.

- 1. Klik op 'dien een aanvraag in' in het overzichtsscherm. Volg de stappen in stap 3: Selecteer een werknemer.
- Nadat je een werknemer hebt geselecteerd, verschijnt het menu aan de linkerkant. Via dit menu kan je aanvragen wijzigen en annuleren of bijlagen toevoegen aan een aanvraag zolang de werknemer de aanvraag nog niet heeft aangevuld.

**Let op:** Je kan via dit scherm alleen de einddatum van de onderbreking wijzigen. Wil je iets anders wijzigen? Annuleer dan je aanvraag en dien een nieuwe aanvraag in.

| Home                                                                     | ~~                     | Overzichtsscherm                                   |
|--------------------------------------------------------------------------|------------------------|----------------------------------------------------|
| 1 Dien een nieuw                                                         | e aanvraag in          | Zoeken op kenmerken van                            |
| Afmelden                                                                 |                        | Onderbrekingstype *                                |
|                                                                          |                        |                                                    |
|                                                                          |                        | Selectie van de werkneme                           |
| electie werknemer                                                        |                        | Selectie van de werkneme                           |
| electie werknemer<br>ien een nieuwe aanvraag in<br>fiiziging             | Bediende               | Selectie van de werknemer                          |
| electie werknemer<br>ien een nieuwe aanvraag in<br>/ijziging<br>nnulatie | Bediende<br>U hebt ges | Selectie van de werknemen<br>/ Man<br>selecteerd : |